# 高英高級工商職業學校

Kao Ying Industrial Commercial Vocational High School

教師專題研究(製作)報告

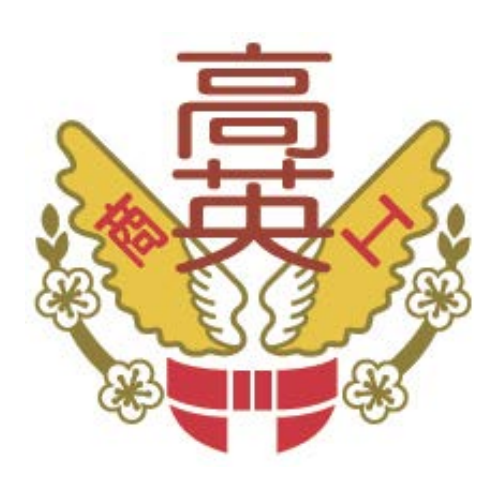

# 電腦軟體應用丙級學科行動出題系統

| 老師 | 币姓名 | 3:   |   | 黄英  | 宗          |   | 老師 |
|----|-----|------|---|-----|------------|---|----|
| 科  | 另   | ı]∶_ |   | 資料處 | <b>這</b> 理 |   | 科  |
| 中  | 華   | 民    | 威 | 104 | 年          | 2 | 月  |

| 目錄                     | I |
|------------------------|---|
| 圖表目錄I                  | Ι |
| 壹、前言                   | 1 |
| 一、研究動機                 | 1 |
| 二、研究目的                 | 1 |
| 三、研究方法與步驟              | 1 |
| 武、文獻探討                 | 2 |
| 一、何謂App                | 2 |
| 二、App的開發狀況與需求          | 2 |
| 三、何謂App Inventor 2     | 2 |
| 四、App Inventor 2 的開發優勢 | 2 |
| 五、App Inventor 2 的開發網頁 | 2 |
| 冬、研究分析與說明              | 4 |
| 一、系統概述                 | 4 |
| 二、需求分析                 | 4 |
| 三、系統設計                 | 5 |
| 四、系統實體設計結果             | 5 |
| 五、系統程式拼塊               | 9 |
| 聿、結論與未來展望10            | 5 |
| 一、結論10                 | 5 |
| 二、未來展望10               | 5 |
| 參考文獻11                 | 7 |

# 圖表目錄

| 啚 | 1  | 系統開發流程               | . 1 |
|---|----|----------------------|-----|
| 圖 | 27 | App Inventor 2 的開發網頁 | . 3 |
| 啚 | 3  | 程式拼塊                 | . 3 |
| 啚 | 4  | 系統模組功能架構圖            | . 5 |
| 啚 | 5  | 等待的動畫                | . 6 |
| 啚 | 6  | 系統首頁                 | . 6 |
| 啚 | 7  | 題目總覽                 | . 7 |
| 啚 | 8  | 題目速記(依序)             | . 7 |
| 啚 | 9  | 題目速記(隨機)             | . 7 |
| 啚 | 10 | )模擬試題                | . 7 |
| 啚 | 11 | 選擇答案                 | . 8 |
| 啚 | 12 | 测考成績                 | . 8 |
| 啚 | 13 | 顯示答錯題目               | . 8 |
| 圖 | 14 | ·結束系統                | . 8 |
|   |    |                      |     |

## 電腦軟體應用丙級學科行動出題系統

## 壹、前言

#### 一、研究動機

最近一份來自 Google 的報告,揭露了亞洲各國智慧型手機佔有率,報告中顯示出, 許多國家連上網路的最主要的工具並不是電腦,而是手機。世界上,智慧型手機最高佔 有率的國家不是美國、英國,也不是日本,而是新加坡,高居 85%,而我們鄰近的南韓, 拿下 80%緊追在後。

由此可知,現今智慧型手機的普及率已經越來越廣,儼然已成為生活必需品。在智慧型手機的運用上,無論是上網、和朋友互動,甚至是玩遊戲,無異是為生活添增了相當多的便利性,而現今時下的年輕學子,擁有智慧型手機的比例也相當高,如果能在智慧型手機上,設計一套 APP 程式,協助莘莘學子在學習上有所助益,相信是件相當有意義的事。

此次研究主要是針對電腦軟體應用丙級國家技術士證學科題庫,開發一套 APP 程 式,讓學生能透過智慧型手機隨時隨地可以學習,增進學生對於學科題庫的熟悉,進而 提升考照的及格率。

二、研究目的

- (一)整合電腦軟體應用丙級學科題庫與智慧型手機,開發出軟體應用丙級學科行動出 題系統,提升學生複習學科題庫內容的便利性。
- (二)藉由「軟體應用丙級學科行動出題系統」的使用,增進學生對於學科題庫內容的 熟悉與瞭解,及降低紙張使用等資源的浪費。
- (三)打造E化的學習環境,協助學生順利考取證照。

### 三、研究方法與步驟

此次研究主要是將系統開發活動劃分成需求分析、系統分析、系統設計、系統實作、 系統測試及系統完成(如圖1)。首先針對學生的需求,分析系統的操作流程,設計出系 統的功能模組架構,在系統實體建構方面,我們採用了App Inventor 2 程式開發工具, 並將學科題庫儲存在 MySQL 資料庫中,執行時讀取資料庫中的資料,按部就班引導使 用者練習學科題庫。最後,經過系統測試與修改後,並完成此次研究。

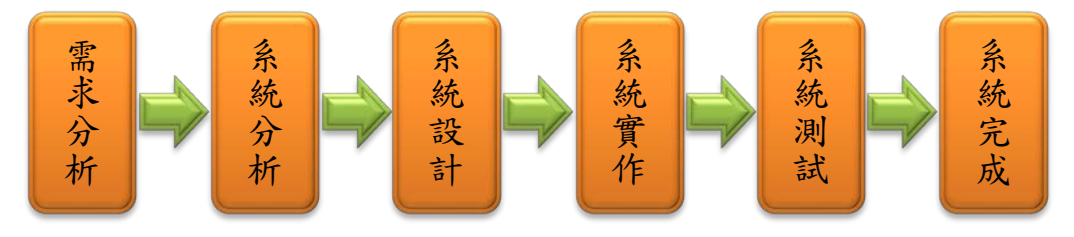

圖 1 系統開發流程

## 貳、文獻探討

## 一、何謂 App

行動應用程式(mobile application,簡稱 mobile app、app),或手機應用程式、行動應用程式、手機 app 等,是指設計給智慧型手機、平板電腦和其他行動裝置上運行的應用程式。(維基百科。2015)

### 二、App 的開發狀況與需求

近年來,隨著行動手持設備的普及後,App的需求性也跟著增加。無論是想和朋友 聊天、聽音樂、想查詢公車時刻表、美化圖片等等,都有相關的App可以提供下載使用, 為我們的生活提供了相當大的便利性。另一方面,也使得App產業蓬勃發展,目前App 軟體應用已經從遊戲項目開始延伸至生活層面中,目前全球最大宗的App產出集團正是 Google 與Apple 兩大公司。App程式應用正在改變我們的生活習慣與經濟行為,在未來 十年內此項產業將達到最高峰。

應用程式數據追蹤公司 AppFigure 的最新統計顯示, Google Play Store 2014 年的應 用程式和開發者數量,首次雙雙超過 Apple 的 App Store。Google Play Store 的 Android 應用程式總量達到 143 萬款,而 App Store 的 iOS 應用程式總量為 121 萬款。數據顯示, Google 開發者社區的規模連續第三年超過 Apple。

AppFigures 指出,兩大應用程式商店在增長最快的領域方面有所差異。Google Play 中,出現增長的前五類應用程式為遊戲、攝影、音樂、商業、和娛樂。而在 App Store 中,位列前五的是商業、食物&飲料、生活、社交、和目錄。(Inside 網摘。2015)

### 三、何謂 App Inventor 2

App Inventor 是由 Google 實驗室所發展用來開發 Android 應用程式的開發平台。 Google 實驗室在 2012 年 1 月 1 日將 App Inventor 整個計畫移交給麻省理工學院行動學 習中心維護,並堅持維持免費及開放原始碼的精神繼續運作。2013 年 8 月大幅提升 App Inventor 功能,將其更名為 App Inventor 2。

### 四、App Inventor 2 的開發優勢

App Inventor 2 的設計理念是以拼圖式方塊來撰寫程式,強調視覺引導,好學易用 且功能強大。App Inventor 2 將所有程式與資源放在網路雲端上,應用程式設計者只要 使用瀏覽器,即可透過網路在任何時間、任何地點進行開發的工作。

### 五、App Inventor 2 的開發網頁

App Inventor 2 的整合開發環境是網頁式平台(如圖 2),所以要使用 App Inventor 2 設計程式,首先必須以 Google 帳戶登入 App Inventor 2 開發頁面。

| MIT Appleventor 2 TEL: x |         | Back Stringer Bright and in consultant                                                                                                    |                |                                |
|--------------------------|---------|----------------------------------------------------------------------------------------------------|----------------|--------------------------------|
| NIT Ann Inven            | ten 0   | nores = 51 <sup>-</sup> 1.M.4053202012320.0125                                                                                                    |                | 4.2                            |
|                          | fleta 1 | 專業 · 通道 · 石 代apk · 定款 ·                                                                                                    | 初始專案 引導 []     | UNI 🐨 1104gbkycvs.khc.edu.tw + |
| kylcvs                   | 54      | 2 #20章示 (#20章示) (#20章示) (#20章示) (#20章示) (#20章示) (#20章示) (#20章示) (#20章示) (#20章示) (#20章示) (#20章示) (#20章示) (#20章示) (#20章示) (#20章示) (#20章示) (#20章示) (#20章示) (#20章示) (#20章示) (#20章示) (#20章 |                | 2.要保持 爱欢说计                     |
| 元件眉板                     | 2       | 工作尊敬                                                                                                    | 元件法军           | 元件尾性                           |
| 使用者界面                    |         | 常额的链触几件                                                                                                    | @ Screen1      | Screen1                        |
| 2月 2月8日                  | œ       | 👽 📶 📓 9:48                                                                                                    | P VerAnLoading | 應用說明                           |
| ☑ 按磁方线                   | œ       | 電動軟體應用不配接篇                                                                                                    | ImageLoading   |                                |
| 日間選擇器                    | C       | ▶ 南▲ 電腦軟體應用两級                                                                                                    | VerAmMemory    | 北平計算                           |
| 🐸 🕮 H                    | œ       |                                                                                                    | 🖬 📴 VerArrTeat | <u>n</u> <u>x</u> •            |
| (人) 相對                   | œ       | ▶ ● ● ● ● ● ● ● ● ● ● ● ● ● ● ● ● ● ● ●                                                                                                    | • Web1         | 正义的 一                          |
| □ 清単伝祥器                  | 0       | NO TTANK                                                                                                    | A Notifier1    | 4880                           |
| 福小城市 🚍                   | C.      | 随目想觉                                                                                                    | ClockLoading   | 0 de                           |
| A 21524E                 |         | 题目遮記(依序)                                                                                                    | - Thinks       | 局张置月                           |
| 三 左馬輪入器                  | C.      | NG (128/53/(55/60)                                                                                                    |                | A-                             |
| 1111 (1111)              | . 🐨     | APEL32.02102190                                                                                                    |                | <b>圭</b> 田縣門數畫                 |
| <b>图</b> 下拉式是單           | T.      | 模擬試獎                                                                                                    |                | 10000 •                        |
| ① 文字万兆                   | . C     | 58-10                                                                                                    |                | 業元                             |
| [3] 時間信律器                |         |                                                                                                    |                | etarbeg.                       |
| WebIGER                  | T.      | <b>取日油制(た皮)</b>                                                                                                    |                | 重面列的動量<br>致E22英 ·              |
| 界面布局                     |         | 超日述記(11/12)                                                                                                    |                | 畫面方向                           |
| 5.1910                   |         |                                                                                                    | 重新命告 則除        | 不脱宽方向                          |
| sa tataé de              |         | 不可見元件                                                                                                    |                | <b>尤用活動</b>                    |
| of head of               |         | Web1 Notifier1 ClockLoading Player1                                                                                                    | and a          |                                |
| 10.3643                  |         |                                                                                                    | examples prog  | do that we served as films     |

圖 2 App Inventor 2 的開發網頁

在圖 2 呈現的頁面中,頁面左方為元件面板區,提供程式開發者所需相關元件及界 面布局的方式;頁面中央為工作面板區,提供設計 App 在手機畫面上的操作介面;頁面 右方為元件清單區及元件屬性區,從此可得知元件間的關係及相關屬性的設定。

而 App Inventor 2 開發程式相當具有特色的地方,即利用拼圖式方塊來撰寫程式。 在 App Inventor 2 開發網頁的右上角,點選「程式設計」鈕,即能開啟程式拼塊的頁面 (如圖 3)。

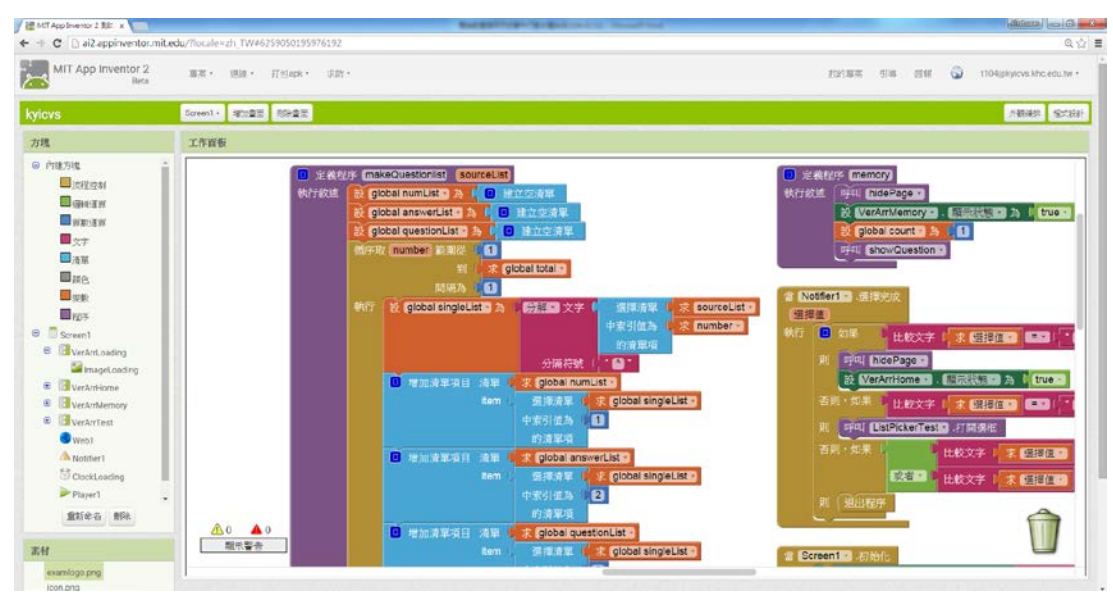

圖 3 程式拼塊

## **參、研究分析與說明**

一、系統概述

此次研究系統一電腦軟體應用丙級學科行動出題系統,其設計目的在於讓學生複習 學科題庫時能夠更加便利,另一方面也可以減少紙張使用等資源浪費,增進學生對於學 科題庫的熟悉度,協助學生能順利考取電腦證照。此系統功能分為四個部分:題目總覽、 題目速記(依序)、題目速記(隨機)、模擬試題,各部分功能介紹如下:

- (一)題目總覽:類似導覽的功能,將所有學科題目依照題號依序排列,讓使用者可以 瀏覽全部題目。
- (二)題目速記(依序):依照題號編排,每次畫面以一次一題呈現為原則,透過按「下
  一題」按鈕呈現下一題題目的方式。
- (三)題目速記(隨機):題目的呈現一次以一題為原則,透過隨機出題的方式呈現題目,並不會依題號順序出題。
- (四)模擬試題:實際模擬電腦軟體應用丙級學科考試,測驗範圍為全部學科題庫,使 用者藉此可以測知自己對於學科題庫熟悉的程度。

## 二、需求分析

對於開發程式所需工具及軟、硬體說明如下。

- (一)程式開發硬體:一般桌上型或筆記型電腦。
- (二)程式開發工具:
  - 1. App Inventor 2 開發環境工具,可從
  - http://apppinventor.mit.edu/explore/ai2/setup-emulator下載。
  - 2. Google 帳戶:可從
  - https://accounts.google.com/SignUp?continue=https%3A%2F%2Fwww.google.com.tw%2F&h1=zh-TW 網頁建立新帳戶。
  - 3. 程式開發網頁: 登入 Google 帳戶後, 可從
  - http://ai2.appinventor.mit.edu 進入 App Inventor2 開發網頁。
  - 4. 資料庫管理系統: MySQL 資料庫管理系統,可從 MySQL 官方網站下載。
  - 5. 程式測試工具:模擬器必須安裝 MIT AI2 Companion 元件,才能在模擬器中測試 應用程式,此元件在開啟模擬器後,系統會自動安裝。
- (三)作業系統與瀏覽器的選擇
  - 作業系統: App Inventor 2 整合開發環境可在 Windows XP 以上、Mac Os X 10.5 以上以及 GU/Linux 等作業系統中安裝。
  - 2. 瀏覽器: App Inventor 2 是使用瀏覽器做為主要的開發與管理工具,所以在瀏覽器的選擇上相當重要。目前 App Inventor 2 支援的瀏覽器有 Mozila Firfox 23以上、Google Chrome 29以上及 Apple Safari 5.0以上。因為 App Inventor 2 是 Google 公司所開發,建議最好使用 Google Chrome 瀏覽器。

### 三、系統設計

「電腦軟體應用丙級學科行動出題系統」架構包含四個模組(如圖2),分別為「題 目總覽」、「題目速記(依序)」、「題目速記(隨機)」、「模擬試題」等四個模組。以下分 別說明各模組功能:

- 題目總覽模組:將軟體應用丙級學科題庫,依照題號依序排列呈現,操作者可以 透過翻動頁面依序查看所有題目。對於剛接觸題庫,想對題庫做通盤瞭解的使用 者,建議挑選此種模式。
- 2. 題目速記(依序)模組:依照題號排序,透過「上一題」與「下一題」按鈕翻閱 題目,一次以一題的方式呈現。適合想對所有題目做複習,但又希望一次以一題 方式呈現的使用者,建議可以挑選此種模式。
- 題目速記(隨機)模組:依照隨機的出題方式,透過「上一題」與「下一題」按 鈕翻閱題目,一次以一題的方式呈現。建議對題庫已有相當程度瞭解,想在測驗 前做練習的使用者,挑選此種模式。
- 4. 模擬試題模組:針對題庫內所有題目,以隨機的方式出題,藉此測試使用者對於 題庫的熟悉程度,另一方面也可以做為考前模擬測驗用。建議使用者對於題庫已 有通盤瞭解,想測試自己對於題庫熟悉程度時,可以挑選此種模式。

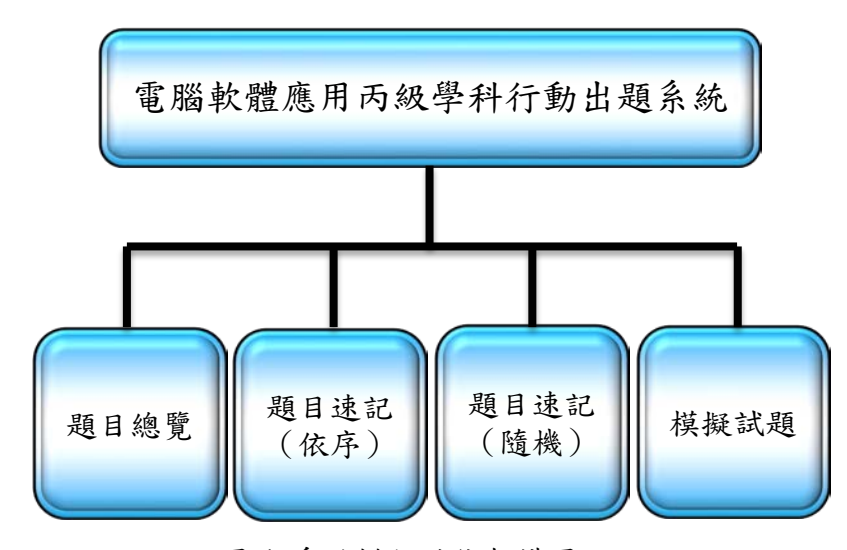

圖 4 系統模組功能架構圖

#### 四、系統實體設計結果

程式開始執行時,便會連結到資料庫讀取題庫,如果使用者在題庫尚未讀取完畢就 操作系統,此時將會發生錯誤。所以在程式設計時,便安排在程式開始執行前顯示等待 的動畫(如圖5),五秒後才切換到 App 首頁讓使用者操作。

- (一)系統首頁畫面:在系統首頁畫面(如圖 6)中,可以看到系統本身提供的功能, 使用者可依本身需求點選相關功能執行。。
- (二)題目總覽畫面:可以透過滑動手機螢幕,進而瀏覽題庫內容(如圖7)。
- (三)題目速記(依序)畫面:依題號順序抽題的方式,每次以一題的方式做呈現(如

圖 8)。

- (四)題目速記(隨機)畫面:依題號隨機抽題的方式,每次以一題的方式做呈現(如圖9)。
- (五)模擬試題畫面:模擬測考(如圖 10)及答題(如圖 11)的方式,在測考完畢後,除了可以看到得分的畫面(如圖 12)外,也可以查詢到答錯的題目及正確答案(如圖 13)。
- (六)結束系統畫面:結束系統的操作(如圖14)。

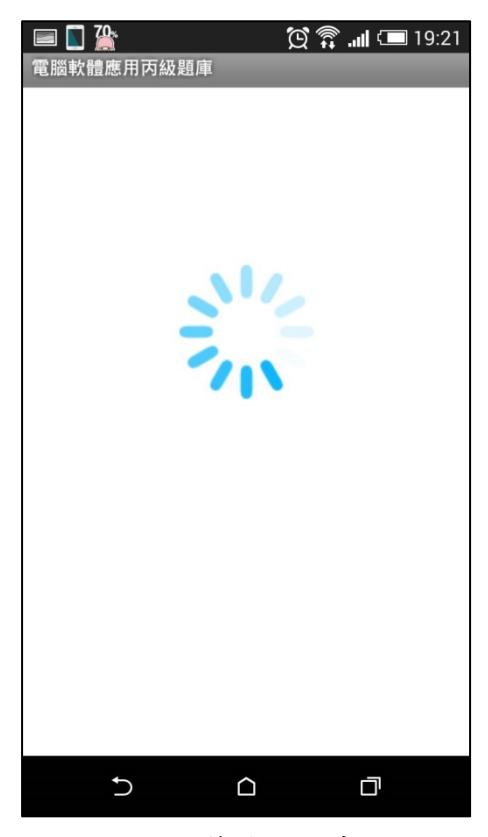

圖 5 等待的動畫

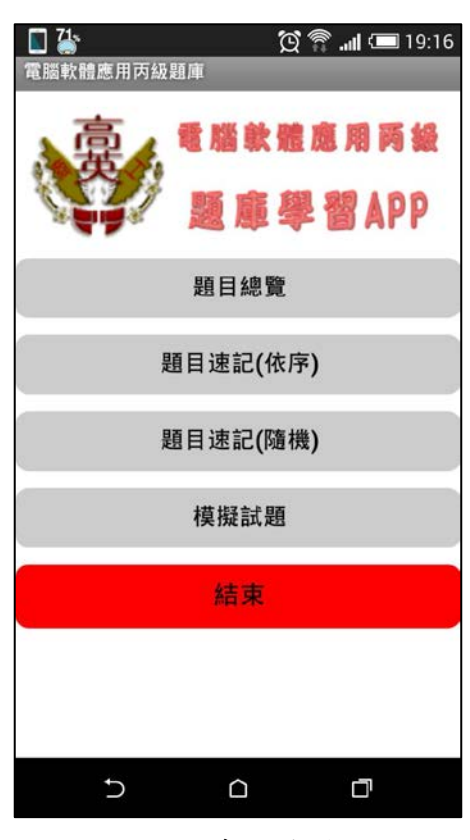

圖 6 系統首頁

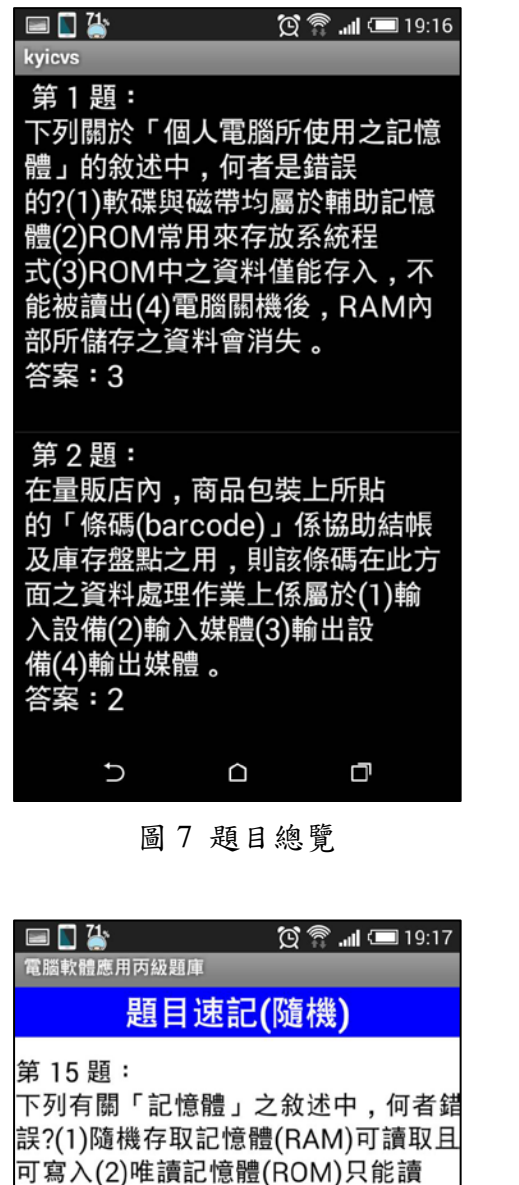

| 第 15 題:<br>下列有關「記憶體」之敘述中,何者錯<br>誤?(1)隨機存取記憶體(RAM)可讀取且<br>可寫入(2)唯讀記憶體(ROM)只能讀<br>取,但不可寫入(3)一般而言,主記憶骨<br>指的是RAM(4)ROM儲存應用程式,且<br>電源關閉後,所儲存的資料將消失。<br>答案:4<br>上一題 下一題<br>結束題目速記 | 當時期間度                                                                                             |                                                                             |
|----------------------------------------------------------------------------------------------------|---------------------------------------------------------------------------------------------------|-----------------------------------------------------------------------------|
| 第15題:<br>下列有關「記憶體」之敘述中,何者錯<br>誤?(1)隨機存取記憶體(RAM)可讀取且<br>可寫入(2)唯讀記憶體(ROM)只能讀<br>取,但不可寫入(3)一般而言,主記憶骨<br>指的是RAM(4)ROM儲存應用程式,且<br>電源關閉後,所儲存的資料將消失。<br>答案:4<br>上一題 下一題<br>結束題目速記   | 題目速調                                                                                              | 記(隨機)                                                                       |
| 上一題 下一題<br>結束題目速記                                                                                                    | 第15題:<br>下列有關「記憶體」<br>誤?(1)隨機存取記憶<br>可寫入(2)唯讀記憶<br>取,但不可寫入(3)<br>指的是RAM(4)ROI<br>電源關閉後,所儲<br>答案:4 | 」之敘述中,何者錯<br>意體(RAM)可讀取且<br>體(ROM)只能讀<br>一般而言,主記憶骨<br>M儲存應用程式,且<br>字的資料將消失。 |
| 結束題目速記                                                                                                    | 上一題                                                                                               | 下一題                                                                         |
|                                                                                                    | 結束題                                                                                               | 目速記                                                                         |
|                                                                                                    |                                                                                                   |                                                                             |
|                                                                                                    |                                                                                                   |                                                                             |
|                                                                                                    | 5 C                                                                                               |                                                                             |
| 5 <u>a</u>                                                                                                    |                                                                                                   |                                                                             |

圖9題目速記(隨機)

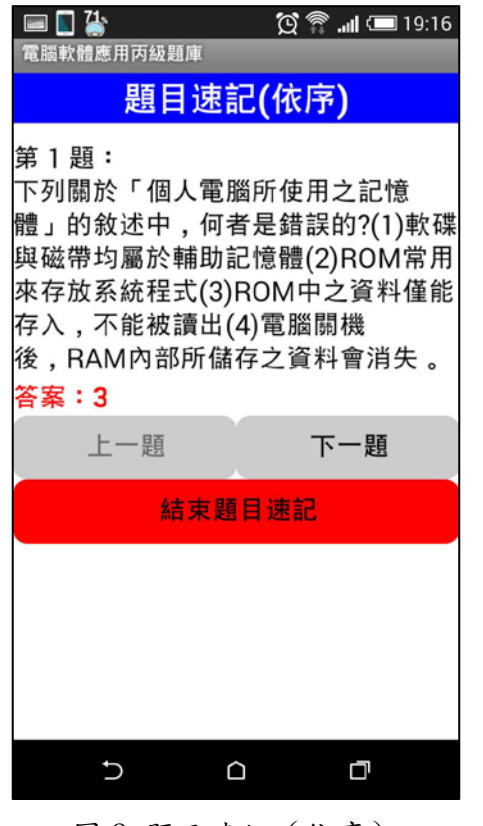

圖8題目速記(依序)

| 📼 🚺 🥻                                                                    | 💢 🖀 📶 📼 1 <u>9</u> :17     |
|--------------------------------------------------------------------------|----------------------------|
| 電腦軟體應用丙級題庫                                                               |                            |
| 模擬詞                                                                      | 題                          |
| 模擬測驗題 1:<br>二進制數值「000011<br>數」為<br>何?(1)11110011(2)1<br>1101(4)00001110。 | 01」之「1的補<br>1110010(3)1000 |
| 選擇答                                                                      | 案                          |
|                                                                          |                            |
|                                                                          | ٥                          |
| 回 10 ht l                                                                | 17 11 BT                   |

圖 10 模擬試題

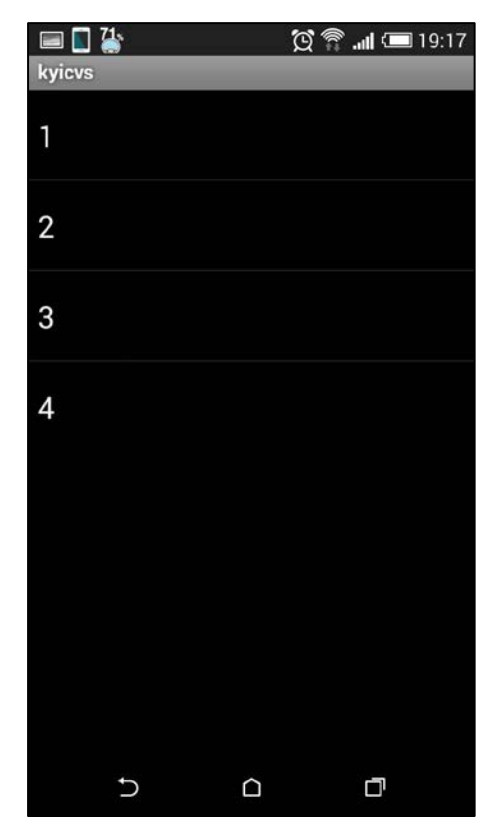

圖 11 選擇答案

| 🔚 🔲 🥌 🤨 🕅 📼 19:'                                                                                                    | 17 |
|----------------------------------------------------------------------------------------------------|----|
| kyicvs                                                                                                    |    |
| 模擬測驗題1:<br>二進制數<br>值「00001101」之「1的補<br>數」為<br>何?(1)11110011(2)11110010(3)<br>)10001101(4)00001110。<br>你的答案:3<br>正確答案:2 |    |
| 模擬測驗題 2:<br>「BIOS(基本輸入輸出系統)」通<br>常儲存於下列何種記憶體中?(1)軟<br>碟(2)硬碟(3)ROM(4)RAM。<br>你的答案:3<br>正確答案:3                          |    |
| 模擬測驗題 3:<br>在各種多媒體播放程式下,下列<br>何種檔案非屬可播放的音樂檔案類<br>型?(1).mp3(2).wav(3).mid(4).jp                                         | 1  |
|                                                                                                    |    |

圖 13 顯示答錯題目

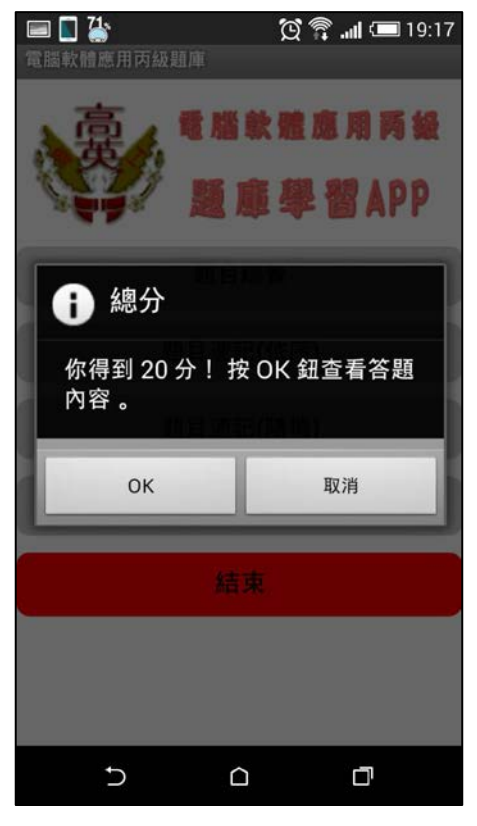

圖 12 測考成績

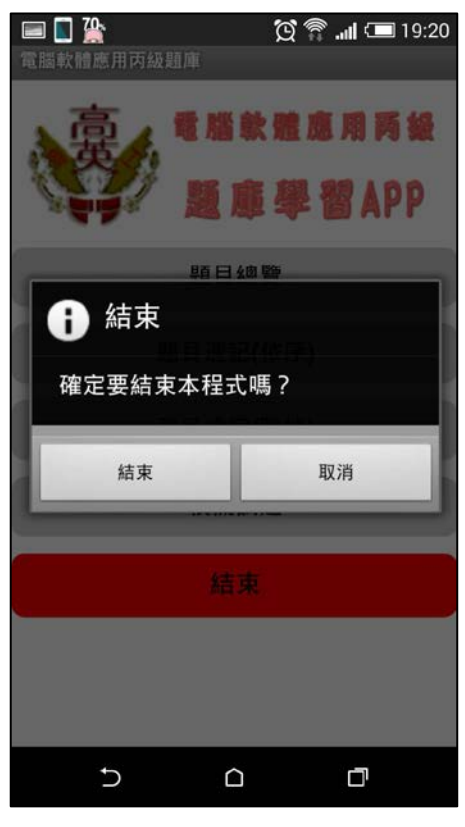

圖 14 結束系統

## 五、系統程式拼塊

(一) 定義全域變數之程式拼塊

| 初始化全域變數 | exerciseList 為 🚺 🧕 建立空清單   |
|---------|----------------------------|
| 初始化全域變數 | exerRandomList 為 🕻 🔲 建立空清量 |
| 初始化全域變數 | singleList 為 L 🛛 建立空清單     |
| 初始化全域變數 | numList 為 🖡 🔲 建立空清單        |
| 初始化全域變數 | questionList 為 ( 🔲 建立空清單   |
| 初始化全域變數 | answerList 為 🚺 🧕 建立空清單     |
| 初始化全域變數 | browseList 為 🕻 💷 建立空清單     |
| 初始化全域變數 | testList 為 🖡 🔲 建立空清單       |
| 初始化全域變數 | replyList 為 🕻 🔲 建立空清單      |
| 初始化全域變數 | imageList 為 ( 🔲 建立空清單      |

(二)載入程式後,設定一些元件的初始值、連結資料庫及啟動載入等待之動畫程式拼塊。

| 當 (Sc | <mark>reen1 → </mark> .初始化                              |
|-------|---------------------------------------------------------|
| 執行    | 設 ListPickerReply ▼ . 元素字串 ▼ 為 ( 1,2,3,4 )              |
|       | 呼叫 (initImage ·                                         |
|       | 設 Web1 🔹 . 網址 🔹 為 🌔 http://210.60.110.167/getdata.php 🧨 |
|       | 呼叫 Web1 · .執行GET請求                                      |
|       | 設 global count - 為 片1                                   |
|       | 設 ClockLoading ▼ ). 計時間隔 ▼ 為 (100                       |
|       | 設 ClockLoading ▼ . 啟用計時 ▼ 為 ( true ▼ )                  |
|       |                                                         |

(三)按「題目總覽」鈕執行的程式拼塊

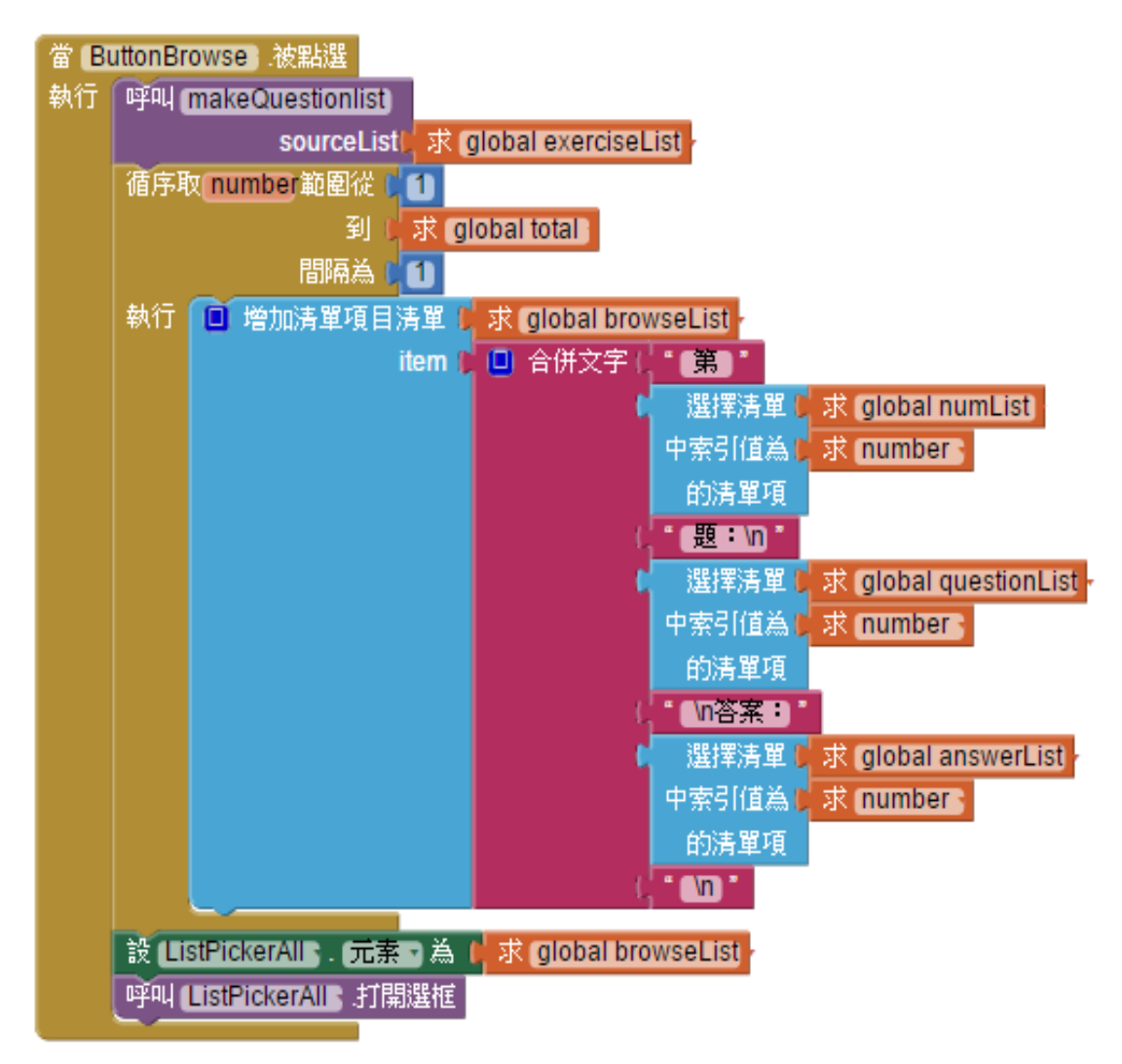

(四)自訂程序 makeQuestionlist 建立題號清單 (numList)、題目清單 (questionList)、 答案清單 (answerList) 程式拼塊。

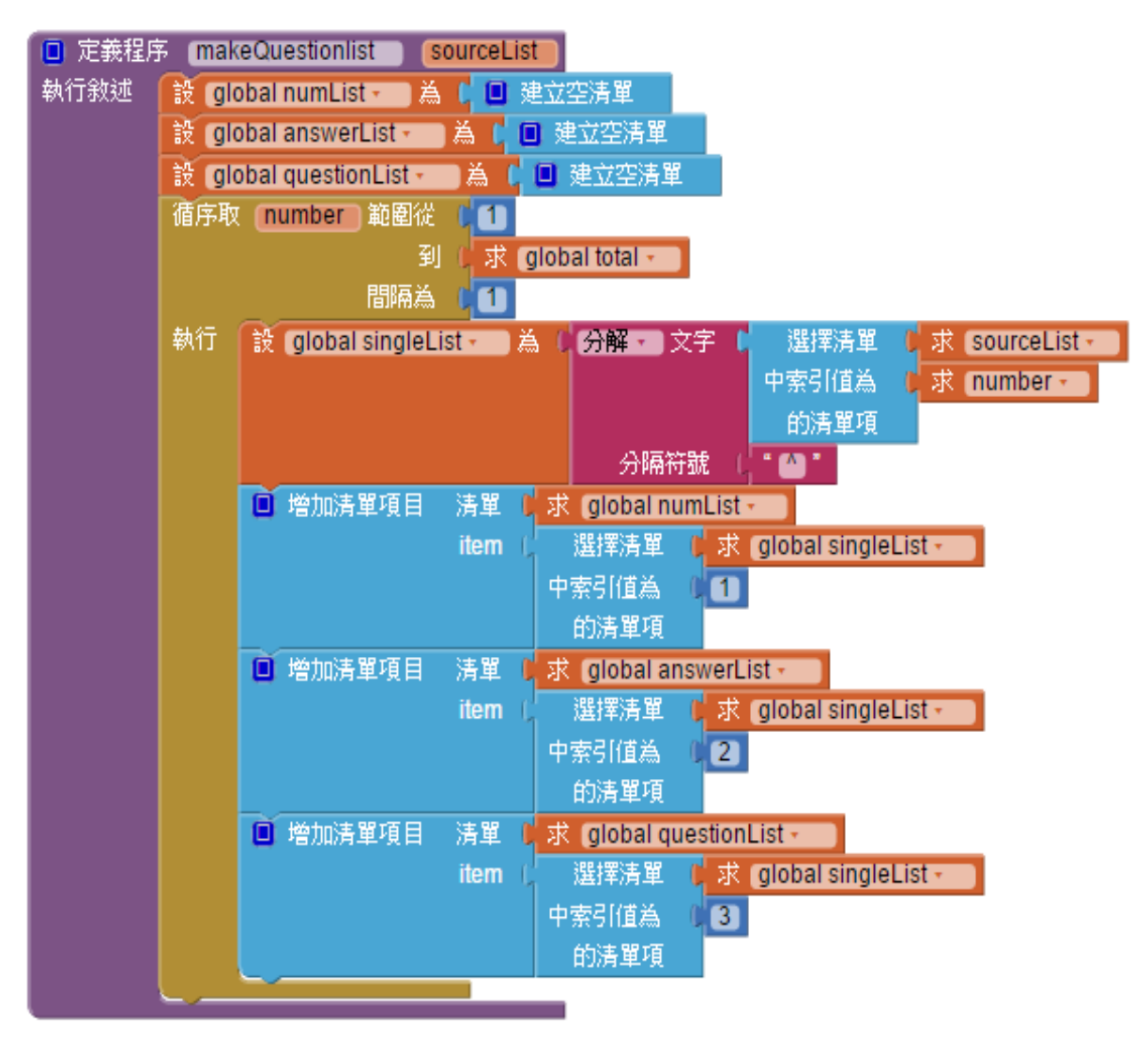

(五)按「題目速記(依序)」 鈕執行的程式拼塊

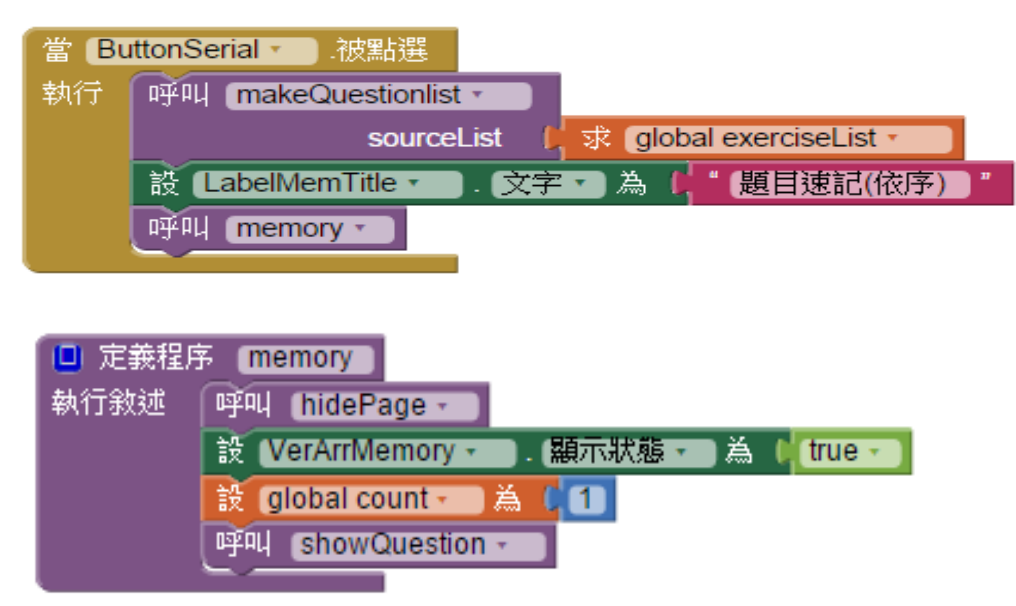

(六)自訂程序 showQuestion,顯示單一題的題目和答案之程式拼塊。

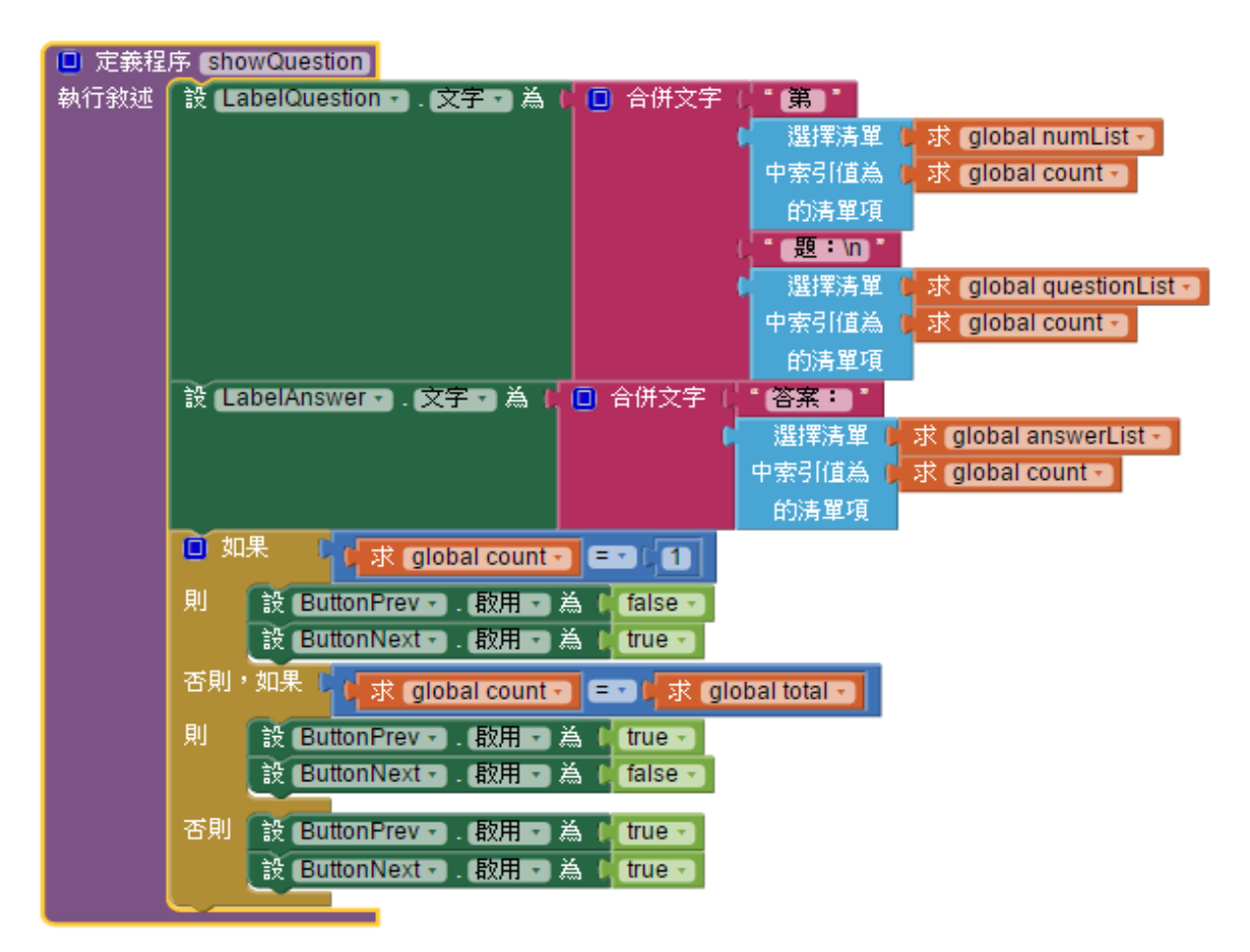

(七)「上一題」 鈕、「下一題」 鈕程式拼塊

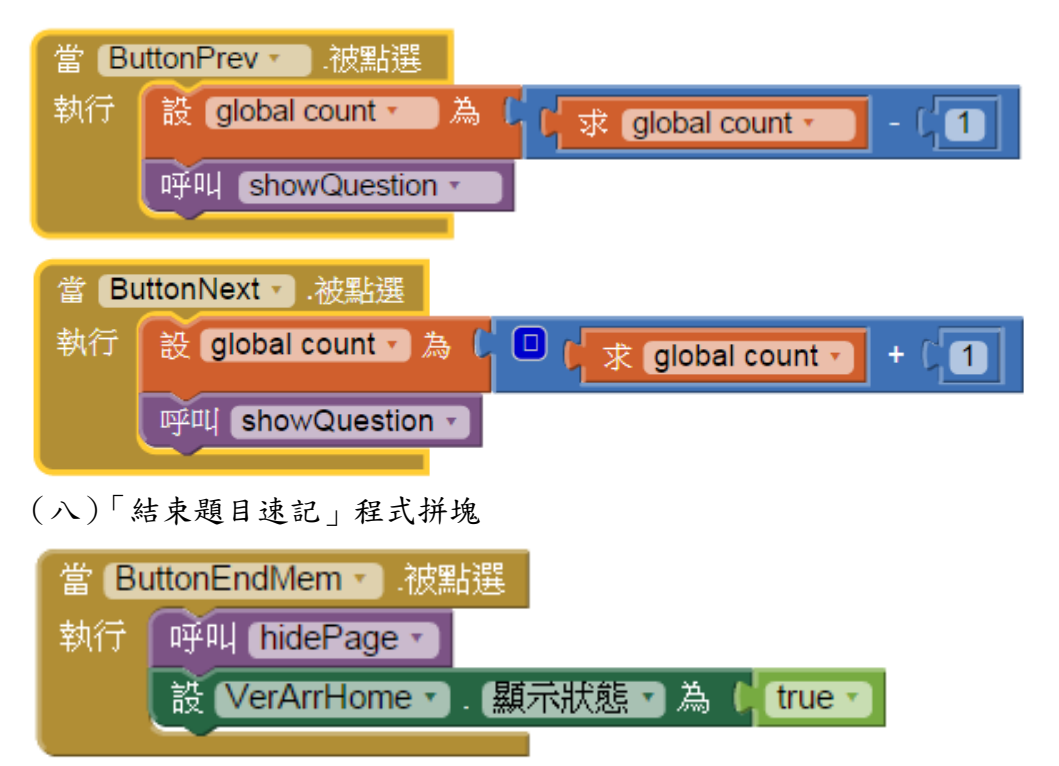

## (九)按「題目速記(隨機)」鈕執行的程式拼塊

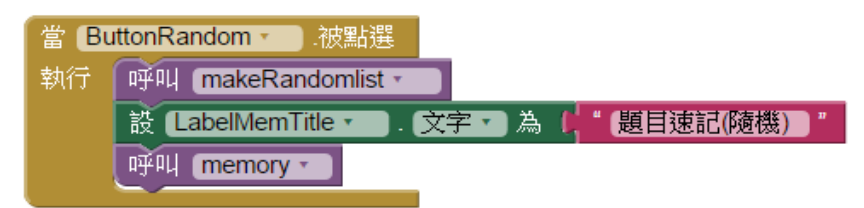

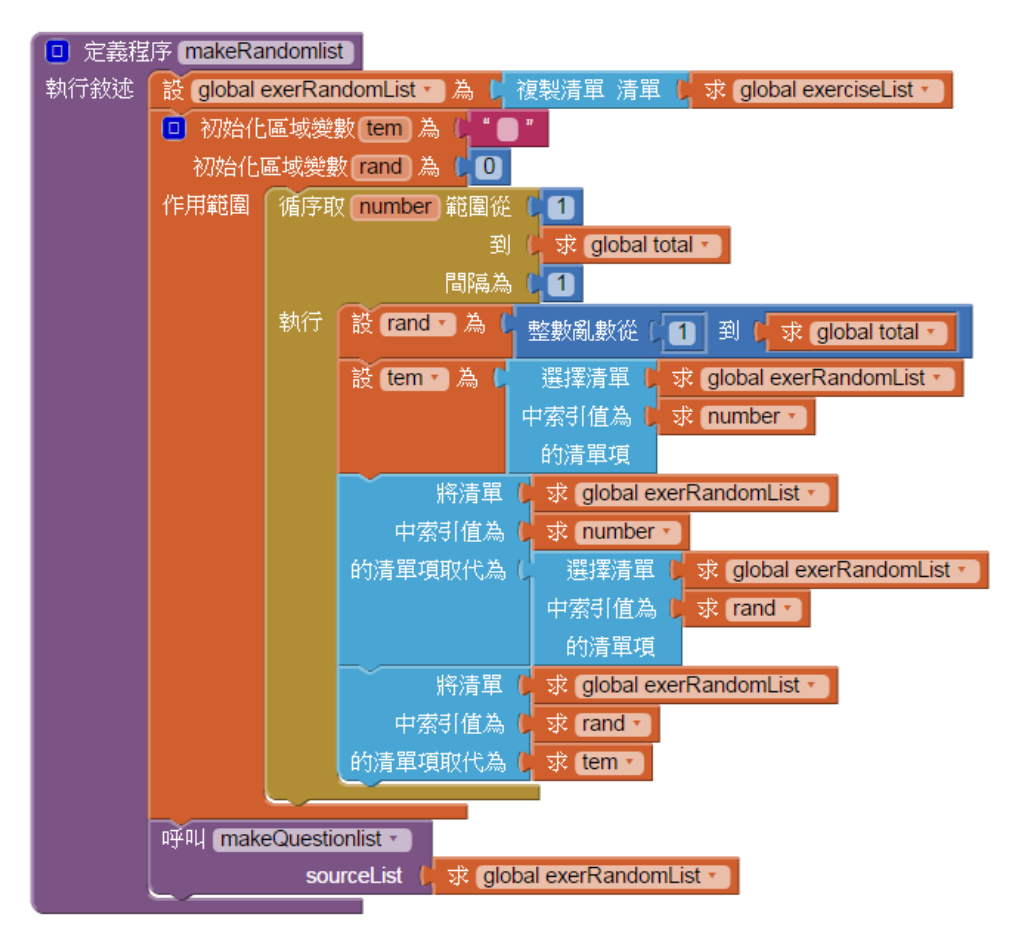

## (十)按「模擬考試」鈕執行的程式拼塊

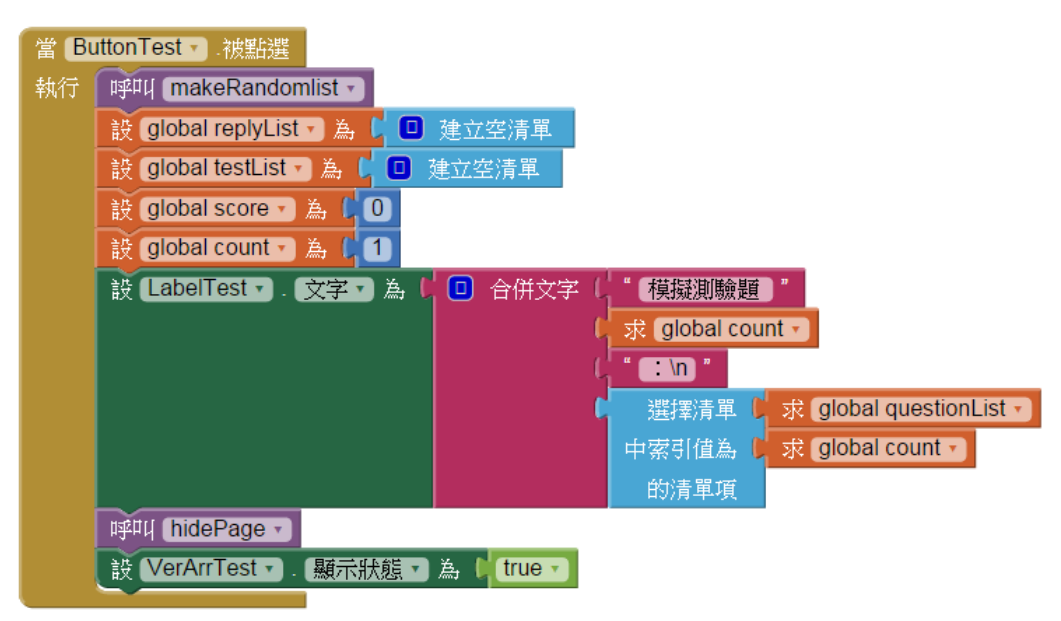

(十一)使用者選擇答案後觸發 ListPickerReply 元件的 AfterPicking 事件

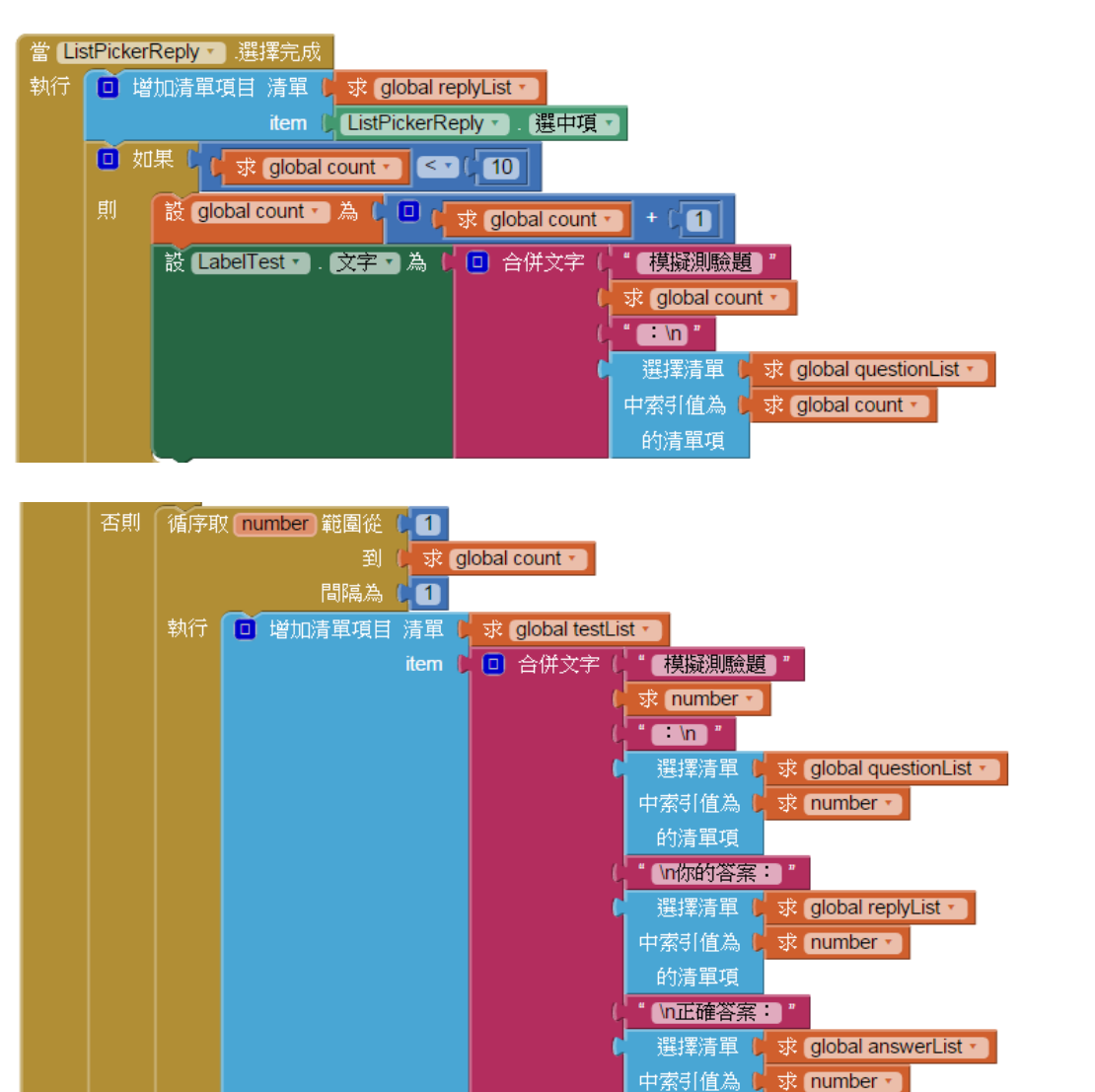

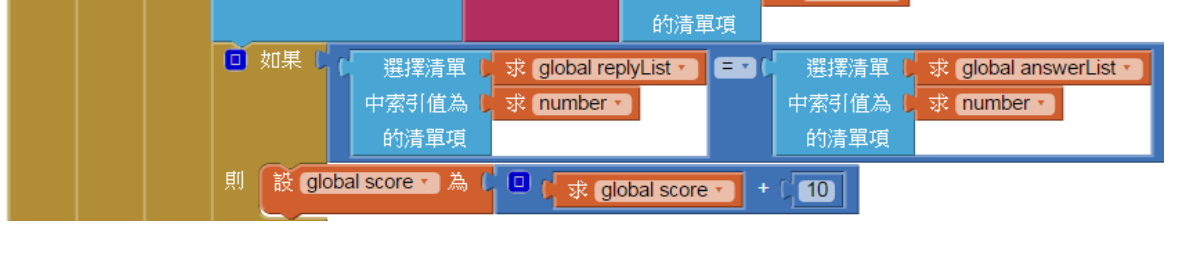

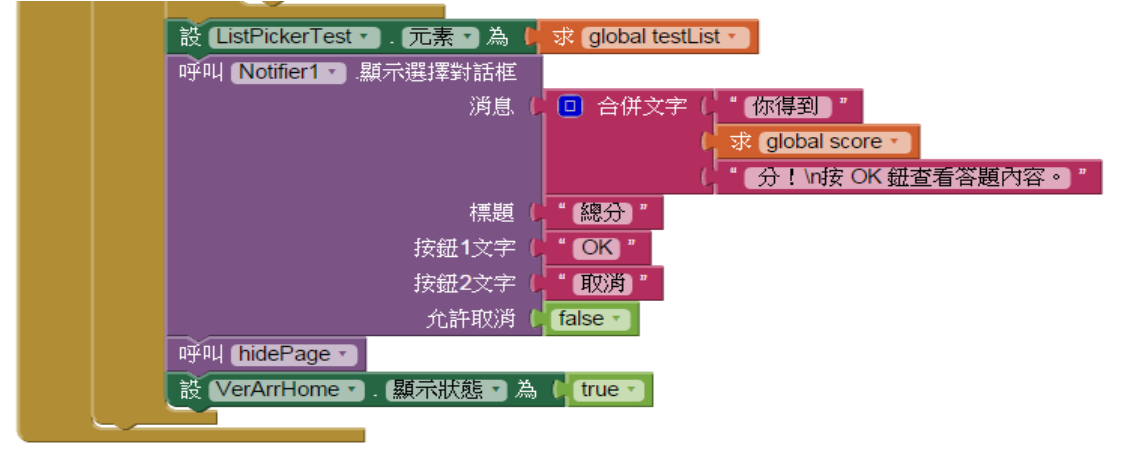

(十二)在主頁面按「結束」鈕或按手機上的「返回」鍵所執行的程式拼塊

| 當 ButtonEnd ▼ .被點選<br>執行 呼叫 endProgram ▼ |          |           |
|------------------------------------------|----------|-----------|
| 當 Screen1 ▼ .被回壓<br>執行 呼叫 endProgram ▼   |          |           |
| □ 定義程序 endProgram                        |          |           |
| 執行敘述 呼叫 Notifier1 · .顯示選擇對話相             |          |           |
| 消息                                       | ( 確定要    | 結束本程式嗎?】" |
| 標題                                       | ( " 結束 " |           |
| 按鈕1文字                                    | 【" 結束 "  |           |
| 按鈕2文字                                    | 〔"取消"    |           |
|                                          | false •  |           |

(十三) Notifier 元件顯示的對話方塊可根據不同按鈕文字做處理。

| 當No | otifier1 ▼ .選擇完成                     |
|-----|--------------------------------------|
| 選擇  | <b>屋住</b>                            |
| 執行  | □ 如果 □ 比較文字 □ 求 選擇值 □ = □ □ ( " 取消)" |
|     | 則 呼叫 hidePage -                      |
|     | 設 VerArrHome ▼). 顯示狀態 ▼ 為 は true ▼   |
|     | 否則,如果 □ 比較文字 □ 求 選擇值 ▼ = ▼ □ "OK"    |
|     | 則 呼叫 ListPickerTest → .打開選框          |
|     | 否則,如果 は じ 比較文字 は 求 選擇値               |
|     | 或者・ 比較文字 レ 求 (選擇值・) = ・ ( " 關閉程式)"   |
|     | 則 退出程序                               |

## 肆、結論與未來展望

#### 一、結論

此次研究主要目的,是為了提供一個能讓學生更方便準備證照題庫的環境,進而輔 助學生能夠順利取得證照。App Inventor 2 為 Android 應用程式開發者,提供了使用瀏覽 器的整合開發環境,不僅所有需要的軟體完全免費,使用者只要具有網路連線功能,就 能隨時隨地上網進行程式的開發,透過此次研究的投入,這般的程式開發環境令人印象 深刻,真的有別於傳統開發程式的模式,讓即使沒有深厚程式設計基礎的人,也能透過 按步就班的方式,簡易地完成程式開發的工作。真心希望智慧型手機不僅可以提供學生 社交或娛樂的功能,亦能成為學生快樂學習的E化學習環境,有助於學生的學習成長。

#### 二、未來展望

對於初步接觸 App Inventor 2 而言,此次研究尚有未臻完備之處,期許未來對於 App Inventor 2 更加熟悉相關指令與應用後,能針對以下部分做改善,以提供學生更加完善 與便利的學習媒介。

- (一)能讓使用者自行設定所要複習的範圍,而非以總覽的方式做呈現。
- (二)對於使用者答錯題目的處理,建議只呈現做錯的題目與正確答案即可,不需要做 所有題目與答案的呈現。
- (三)在「模擬試題」中,希望能提供使用者出題數目的選項,讓使用者可依本身需求, 選擇出題數目。
- (四)在「模擬試題」中,選擇答案的選項,希望能和題目放置在同一頁面,以利於使用者作答。

## 參考文獻

1.維基百科-APP。2014年12月30日,取自

http://zh.wikipedia.org/wiki/%E6%B5%81%E5%8B%95%E6%87%89%E7%94%A8%E7%A8%8B%E5%BC%8F

2.Inside 網摘。2015 年 1 月 2 日, 取自 http://share.inside.com.tw/posts/14207

3. 文淵閣工作室 (2014)。手機應用程式設計超簡單-App Inventor 2 零基礎入門班。台北市: 基峰資訊

4.文淵閣工作室(2014)。手機應用程式設計超簡單-App Inventor 2 專題特訓班。台北市: 基峰資訊